GSC-TR-EI-93-005

## PC-Proute User's Manual DRAFT

Prepared for:

Office of Science and Technology Standards and Applied Science Division U. S. Environmental Protection Agency 401 M Street, S. W. Washington, D. C. 20460

Prepared by:

General Sciences Corporation 6100 Chevy Chase Drive Laurel, MD 20707

June 1993

## TABLE OF CONTENTS

| 1.   | INTRO           | DDUCTION                                                             | 1  |  |  |  |  |  |  |  |
|------|-----------------|----------------------------------------------------------------------|----|--|--|--|--|--|--|--|
| 2.   | COMI            | COMPUTATIONAL METHODS                                                |    |  |  |  |  |  |  |  |
|      | 2.1             | Basic Modeling Equations                                             | 3  |  |  |  |  |  |  |  |
|      | 2.2             | Non-Point Source Equations                                           | 4  |  |  |  |  |  |  |  |
|      | 2.3             | Divergent Streams                                                    | 6  |  |  |  |  |  |  |  |
|      | 2.4             | Special Flow Situations                                              | 6  |  |  |  |  |  |  |  |
|      | 2.5             | Flow Velocities                                                      | 6  |  |  |  |  |  |  |  |
|      |                 | 2.5.1 Mean Flow                                                      | 6  |  |  |  |  |  |  |  |
|      |                 | 2.5.2 7Q10 Flow                                                      | 7  |  |  |  |  |  |  |  |
|      | 2.6             | Withdrawal Calculations                                              | 8  |  |  |  |  |  |  |  |
|      | 2.7             | WSM Model Input                                                      | 8  |  |  |  |  |  |  |  |
|      |                 |                                                                      |    |  |  |  |  |  |  |  |
| 3.   | MINI            | MINIMUM SYSTEM REQUIREMENTS AND SYSTEM LOADING                       |    |  |  |  |  |  |  |  |
|      | 3.1             | Minimum System Requirements                                          | 9  |  |  |  |  |  |  |  |
|      | 3.2             | Loading the system                                                   | 9  |  |  |  |  |  |  |  |
| 4.   | USING           | G THE PC-PROUTE INTERFACE                                            | 11 |  |  |  |  |  |  |  |
|      | 4.1             | Accessing an Existing File or Opening a New File                     | 11 |  |  |  |  |  |  |  |
|      | 4.2             | Files Generated or Required by PC-Proute and File Naming Conventions | 12 |  |  |  |  |  |  |  |
|      | 4.3             | Saving Input Files                                                   | 14 |  |  |  |  |  |  |  |
|      | 4.4             | Setting Up a Default Editor for Viewing Output Files                 | 14 |  |  |  |  |  |  |  |
|      | 4.5             | Running the PC-Proute Model                                          | 15 |  |  |  |  |  |  |  |
|      | 4.6             | PROUTE Output Graphics                                               | 15 |  |  |  |  |  |  |  |
|      | 4.7             | PC-Proute Commands and Function Keys                                 | 16 |  |  |  |  |  |  |  |
| 5.   | DESC            | RIPTIONS OF THE SCREENS IN PC-PROUTE                                 | 19 |  |  |  |  |  |  |  |
| 6.   | EXAMPLE RUNS 21 |                                                                      |    |  |  |  |  |  |  |  |
| APPE | NDIX A:         | DESCRIPTION OF THE PC-PROUTE DATASETS                                | 27 |  |  |  |  |  |  |  |

## 1. INTRODUCTION1. INTRODUCTION

The PC - Pollutant Routing Model (PC-Proute) is a simple first order decay routing model that estimates aqueous pollutant concentrations on a reach by reach stream flow basis. PC-Proute is similar to the RGDS model; however it utilizes an improved method of estimating average reach concentration of a pollutant. The Office of Science and Technology in the Office of Water as part of their TMDL program has a need for a simple pollutant routing model which can estimate point source and non-point source pollutant concentrations.

The basic functions include the following:

- Downstream concentration modeling of point and non-point source pollutants. Stream segments of interest may be identified as:
  - a. all reaches a specified number of miles downstream of a specified upstream reach or reaches;
  - b. all reaches a specified number of miles upstream of a downstream reach or reaches;
  - c. all reaches within a specified USGS stream cataloging unit.
- For each reach retrieval method described above, discharge facilities can be identified by reach for all modeled reaches. It is possible to associate one or more point source discharges with each modeled reach.
- For each reach, it is possible to identify points for water sampling or withdrawal. The model calculates final concentrations for each of these points.
- It is possible to associate a non-point source load with each modeled reach.
- Pollutant chemical data supported includes: name, CAS, first order decay rate for a single chemical and growth of a daughter chemical.
- The system supports transport and decay for two flow regimes: 7Q10 low flow and mean flow.
- Model output includes:
  - a. A summary of the input data,
  - b. A table of reaches, length, average concentration, final concentration, and final concentration for a child decay product,
  - c. A table describing sampling or withdrawal sites; data includes site information, reach, mile point, pollutant final concentration and child final concentration.

This page is intentionally blank.

## 2. COMPUTATIONAL METHODS2. COMPUTATIONAL METHODS

### 2.1 Basic Modeling Equations.1 Basic Modeling Equations

The modeling equations used in PC-Proute are detailed below:

### Upstream Load (mg/s)

| UL    | =              | FRC(U) | * Q(U)                                                                                                    |
|-------|----------------|--------|----------------------------------------------------------------------------------------------------|
| where | FRC(U)<br>Q(U) | =      | Final Upstream Reach Concentration in milligrams per liter (mg/l)<br>= Flow in the upstream reach in liters per second (l/s) |

## **Final Reach Load**

| FLD   | =      | RLD * e | xp(-kT) |                                                                                      |
|-------|--------|---------|---------|--------------------------------------------------------------------------------------|
| where | RLD    |         | =       | Sum of the loads (UL above) from all upstream reaches in milligram per second (mg/s) |
|       | k      |         | =       | Chemical decay rate per second (0.693/t (1/2)))                                      |
|       | t(1/2) |         | =       | Half-Life                                                                            |
|       | Т      |         | =       | Reach length (m) / average velocity in the reach (m/s)                               |

## Reach Load of the Chemical due to Facility(i) after decay and transport

| RMF(i) = | RM(i) * exp(-kT | (i)) |                                                                                                    |
|----------|-----------------|------|----------------------------------------------------------------------------------------------------|
| where    | RM(i)           | =    | Reach load of the chemical due to facility (i)                                                                                                    |
|          | T(i)            | =    | Distance of facility from downstream end of reach in meters (L(i))) / average velocity in the reach in meters per second.(Reach miles are designated beginning with zero at the downstream end of a reach) |

#### Final Reach Concentration for this reach (µg/l)

| FRC   | =        | SLD / Q |                                          |
|-------|----------|---------|------------------------------------------|
| where | re SLD = |         | Sum of all final reach loads (FLD + RMF) |
|       | Q        | =       | stream flow for this reach (l/s)         |

### Average Reach Load for Each Discharger

ARLD(i) = (RMF(i) / k) \* (1 - exp(-kT(i)) \* (V / L))

| where           | RMF(i) =          | Reach le                      | oad of the chemical due to the facility i after decay and transport                                                                                                    |  |
|-----------------|-------------------|-------------------------------|----------------------------------------------------------------------------------------------------|--|
|                 | k                 | =                             | Chemical decay rate per second                                                                                                    |  |
|                 | T(i)              | =                             | Distance of facility from downstream end of reach in meters (L(i))) / average velocity in the reach in meters per second.(Reach miles are designated beginning with zero at the downstream end of a reach) |  |
|                 | V                 | =                             | Average velocity in the reach                                                                                                    |  |
|                 | L                 | =                             | Reach length                                                                                                    |  |
| Average reach o | concentration (µg | <b>y/1</b> )                  |                                                                                                    |  |
| ARC             | = (ARLU           | = $(ARLU + sum(ARLD(i))) / Q$ |                                                                                                    |  |

| where | ARLU =  | Avera | age reach load for upstream loads      |
|-------|---------|-------|----------------------------------------|
|       | ARLD(I) | =     | Average reach load for each discharger |
|       | Q       | =     | Stream flow for this reach (l/s)       |

## 2.2 Non-Point Source Equations.2 Non-Point Source Equations

For each calculation segment of a reach, the following equations are used to estimate the non-point source contributions to the reach concentrations.

## End Point Load from a non-point source discharge

| NFL     |           | =        | ((W * V) / k) * (1 - exp(-(k * L / V))) |                                                                            |  |
|---------|-----------|----------|-----------------------------------------|----------------------------------------------------------------------------|--|
| where W |           | =        | Non-point source load (µg/m*s)          |                                                                            |  |
|         |           | V        | =                                       | Stream velocity (m/s)                                                      |  |
|         |           | k        | =                                       | Decay rate (1/s)                                                           |  |
|         |           | L        | =                                       | Distance from beginning of release (or reach) to the calculation point (m) |  |
| Average | e load in | the calc | ulation                                 | segment due to the non-point source load                                   |  |
| NAL     |           | =        | ((W * V)                                | ) / k) * (1 - exp(-(k * L/(2 * V)))))                                      |  |
| where   | W         | =        | Non-point source load                   |                                                                            |  |
|         |           | V        | =                                       | Stream velocity (m/s)                                                      |  |
|         |           | k        | =                                       | Decay rate (1/s)                                                           |  |
|         |           | L        | =                                       | Distance from beginning of release (or reach) to the calculation point (m) |  |
|         |           |          |                                         |                                                                            |  |

#### Final reach concentration (µg/l)

| FRC           | =      | (Sum(NFL)/Q) |                                                                          |  |
|---------------|--------|--------------|--------------------------------------------------------------------------|--|
| where         | NFL    | =            | End point load from a non-point source discharge                         |  |
|               | Q      | =            | Stream flow (l/s)                                                        |  |
| Average Reach | Concen | tration (    | (µg/l)                                                                   |  |
| ARC           | =      | (SUM(        | NAL) / Q))                                                               |  |
| where         | NAL    | =            | Average load in the calculation segment due to the non-point source load |  |
|               |        |              |                                                                          |  |

Q = Stream flow (l/s)

### 2.3 Divergent Streams2.3 Divergent Streams

If a stream divergence occurs, both of the down stream reach flows are read and the flow values are summed. The downstream load is adjusted by the ratio of the flow in the reach that is divided by the sum flow for the divergent pair. If the sum is zero, downstream load is adjusted by .5 for each downstream reach.

### 2.4 Special Flow Situations2.4 Special Flow Situations

Since some reaches in the data file do not have a value for stream flow, it was necessary to implement special handling for zero flow and zero length reaches. For the purposes of modeling, reaches with zero flow or zero length are treated like a pipe with zero dilution and zero decay of the pollutant. Pollutant concentration at the end of one of these reaches is indeterminate.

#### 2.5 Flow Velocities2.5 Flow Velocities

Since the original reach data did not contain flow velocities for all reaches, it was necessary to modify the reach data with estimated reach velocities. The following equations were used to update the reach data when velocity information was not available from the GAGE file data. These values were obtained by fitting the GAGE file data for each hydrologic region to the equation: Ln(velocity) = Ln(a) + b\*Ln(flow). This is a standard form of the velocity vs. flow equation used in water quality models such as QUAL2E.

#### 2.5.1 Mean Flow.5.1 Mean Flow

Velocity = a \* Q\*\*b

The values of a and b for each region are provided below:

| region 01:               | a = 0.221851;                                   | b = 0.288407                                  |
|--------------------------|-------------------------------------------------|-----------------------------------------------|
| region 02:               | a = 0.233650;                                   | b = 0.282880                                  |
| region 03:               | a = 0.218364;                                   | b = 0.290477                                  |
| region 04:<br>region 05: | a = 0.218584;<br>a = 0.225745;<br>a = 0.240088; | b = 0.2950477<br>b = 0.295071<br>b = 0.269413 |
| region 06:               | a = 0.229519;                                   | b = 0.285150                                  |
| region 07:               | a = 0.223242;                                   | b = 0.277959                                  |
| region 08:               | a = 0.283932;                                   | b = 0.257095                                  |

| region 09:<br>region 10:<br>region 11:<br>region 12:<br>region 13:<br>region 14:<br>region 15:<br>region 16:<br>region 17:<br>region 18: | a = 0.188010;<br>a = 0.226498;<br>a = 0.217178;<br>a = 0.211976;<br>a = 0.209989;<br>a = 0.244285;<br>a = 0.263912;<br>a = 0.211509;<br>a = 0.205749;<br>a = 0.104000; | b = 0.300053<br>b = 0.230375<br>b = 0.272341<br>b = 0.273694<br>b = 0.275491<br>b = 0.240884<br>b = 0.171967<br>b = 0.281236<br>b = 0.20026 |
|----------------------------------------------------------------------------------------------------|----------------------------------------------------------------------------------------------------|----------------------------------------------------------------------------------------------------|
| region 18:                                                                                                    | a = 0.194999;                                                                                                    | b = 0.309036                                                                                                    |
|                                                                                                    |                                                                                                    |                                                                                                    |

## 2.5.2 7Q10 Flow.5.2 7Q10 Flow

For cases where the reach data has 7Q10 flow data but a zero low flow velocity, the following equations are used to estimate low flow velocity.

Velocity = a \* Q\*\*b

The values of a and b for each region are provided below:

| region 01: | a = 0.229 | b = 0.216 |
|------------|-----------|-----------|
| region 02: | a = 0.244 | b = 0.190 |
| region 03: | a = 0.255 | b = 0.192 |
| region 04: | a = 0.239 | b = 0.215 |
| region 05: | a = 0.298 | b = 0.145 |
| region 06: | a = 0.227 | b = 0.240 |
| region 07: | a = 0.277 | b = 0.190 |
| region 08: | a = 0.263 | b = 0.219 |
| region 09: | a = 0.301 | b = 0.073 |
| region 10: | a = 0.334 | b = 0.121 |
| region 11: | a = 0.336 | b = 0.094 |
| region 12: | a = 0.324 | b = 0.091 |
| region 13: | a = 0.347 | b = 0.071 |
| region 14: | a = 0.298 | b = 0.133 |
| region 15: | a = 0.359 | b = 0.082 |
| region 16: | a = 0.293 | b = 0.053 |
| region 17: | a = 0.277 | b = 0.179 |
| region 18: | a = 0.315 | b = 0.118 |

## 2.6 Withdrawal Calculations2.6 Withdrawal Calculations

Sampling locations and withdrawals are handled by treating withdrawal sites as if they were at a reach termination. As each reach is modeled, it is first inspected to determine if a withdrawal is present. For each withdrawal found, the final reach calculations are performed as if the withdrawal site was at the end of a reach. After calculations have been performed for all withdrawal sites, the normal reach calculations are performed.

## 2.7 WSM Model Input2.7 WSM Model Input

PC-Proute also allows data input from the Watershed Screening Model (WSM) and allocates a specific screen for this non-point source (NPS) loading input. Application of WSM predicts the pollutant load for each cataloging unit modeled. PC-Proute takes the NPS pollution loading that you enter from the WSM model for the entire cataloging unit and divides it by total number of miles for all the reaches in the cataloging unit. Each reach in the cataloging unit receives a non-point source loading input based on the number of miles in that reach.

# 3. MINIMUM SYSTEM REQUIREMENTS AND SYSTEM LOADING3. MINIMUM SYSTEM REQUIREMENTS AND SYSTEM LOADING

#### 3.1 Minimum System Requirements3.1 Minimum System Requirements

The system runs under Microsoft Windows<sup>®</sup>. The minimum system requirements are provided below:

- Windows Version 3.0
- 80386 Processor
- 4 Megabytes RAM
- 17 Megabytes of free hard disk space

**NOTE:** A math co-processor is recommended but not required.

#### 3.2 Loading the system 3.2 Loading the system

- STEP 1. Go to DOS and create a directory on the hard disk: MD\PROUTE.
- **NOTE:** You must have 17 Megabytes of space on the hard disk drive on which you are installing PC-Proute.
- STEP 2. Place the disk marked **PC-Proute Disk #1** in either drive A: or drive B:. Go to the directory that you created (**CD\PROUTE**) and enter the following command from that directory:

A:INSTALL A: or B:INSTALL B:(if the disk is in drive B:)

- STEP 3: Follow the instructions for copying.
- STEP 4: Once you have finished copying the files, create an icon in the Windows Screen using the NEW option in the FILE menu under the program manager. You may choose to have PC-Proute be a separate group under the Program, have it as one of the items in the STARTUP menu so that it is available whenever you log into WINDOWS or make it an item under the MAIN MENU so that you can access it when you wish to use. Refer to your Windows Manual for information on creating an icon for PC-Proute. You are now ready to use PC-Proute.

This page is intentionally blank.

## 4. USING THE PC-PROUTE INTERFACE4. USING THE PC-PROUTE INTERFACE

Once you have finished loading the software, you will be ready to access the PC-Proute Build File Interface. This section details how to use the PC-Proute interface.

This section will describe the following:

- How to access an existing file or opening a new file
- Files Generated or Required by PC-Proute and File-Naming Conventions
- Saving Input Files
- Setting Up a Default Editor for Viewing Output Files
- Running the PC-Proute Model
- PC-Proute output graphics
- PC-Proute commands and function keys
- Restoring the values in an existing file
- 4.1 Accessing an Existing File or Opening a New File4.1 Accessing an Existing File or Opening a New File

When you first enter the PC-Proute Interface, you will be automatically assigned a new file. The new file name and number will appear at the top of the screen in parentheses.

To **access an existing file**, click on the **FILE** option on the very top line, select the **OPEN** option and select the file that you want from the list that appears. When you click on the **FILE** option, you will be asked to verify that you actually wish to open a new file. This is to remind you that calling a new file will overwrite all the values contained in the file that you are in presently.

**NOTE:** The input files must be in the same location as the \*.BIN files (the PC-Proute database files). If you elect to read in an existing file from a different directory, the directory that the file is in becomes the default directory for PC-Proute. All the data files for PC-Proute must exist in the default directory. So we strongly recommend that you do not save input files in any location other than the PC-Proute directory.

If you have selected an existing file to edit, when you choose to save the file, the existing file will be rewritten with the new values unless you choose the SAVE AS option and assign a new file name. Please remember, if you are assigning a new name to a file, to follow the naming conventions followed by PC-Proute explained in the next subsection.

## 4.2 Files Generated or Required by PC-Proute and File Naming Conventions4.2 Files Generated or Required by PC-Proute and File Naming Conventions

All files created by PC-Proute in Windows have a file naming convention as explained below:

• They will have the word "PROUT" in the beginning of the file name, followed a three-digit number that is sequentially assigned depending on the number of the input files that reside in your direction

## (N + 1).

Three different types of files are generated by the system: (1) Input Files, (2) System files, and (3) Output Files. Each is explained separately below:

## **Input Files**

These files have the .INP file extension and contain all the selections and entries you make in the Input File Interface.

## System Files

The following files are used to transfer information from one section of the program to other:

\*.CUR \*.RIN \*.CHM \*.RLS \*.PLS \*.RO \*.WDL \*.OUT

The asterisk (\*) is replaced by the run name given by the user on the first screen.

**NOTE:** These files are generated by PC-Proute and are provided only as a source of information on the files in your directory. We recommend that you do not tamper with these files. However, you may choose to delete them at any time. As long as you have an existing input file, the system files can be generated by PC-Proute.

The \*.CUR files are used to pass the information from the WSM screen input to the retrieval section. There is one line for each cataloging unit and each line contains:

Cataloging Unit Number Average Non-Point Source Load

This file is read by the reach retrieval portion of the program.

The \*.RIN file is a list of the reaches as entered on screen two. The format is as follows and is repeated for each line of screen two:

Reach Number or Cataloging Unit Number Distance Up or Down Stream

This file is read by the reach retrieval portion of the program.

The \*.CHM file contains the chemical information provided on the first screen. The format is as follows:

| Chemical Nam | e         |           |           |          |                    |
|--------------|-----------|-----------|-----------|----------|--------------------|
| CAS Number   | Half-Life | Flow Type | Parent MW | Child MW | Threshold<br>Value |

This file is read by the model portion of the program.

The \*.RLS file contains the reach information just as it is seen on screen four except in this order:

| Reach Number | Description | Length Non-Point Source Load |
|--------------|-------------|------------------------------|
| Reactinumber | Description | Length Non-ront Source Load  |

This file is read by the discharge list creation and model portion of the program.

The \*.PLS file contains the discharger information as seen on screen five except in this order:

| Reach Number | Mile Point | NPDES Number | Description | Type | Point Source |
|--------------|------------|--------------|-------------|------|--------------|
|              |            |              | -           |      | Load         |

This file is read by the model portion of the program.

## **Output Files**

The following output files are created from the model portion of the program:

\*.RO Reach information portion of the \*.out file \*.WDL Withdrawal information portion of the \*.out file \*.OUT Model output file

The \*.RO and \*.WDL file are used to create the \*.OUT file. The \*.OUT file is used by the Graphics program to draw the reaches.

Also necessary for the operation of PC-Proute are the REG\*.BIN, REG\*.IDX, I'D\*.BIN and REG\*.LEAN files. The REG\*.BIN files are the routing files and contain the information about the reaches which does not change. The REG\*.IDX files are index files used by the program to quickly locate a reach in the reg\*.bin file. The I'D\*.BIN files are the discharger information files which contains the information about the dischargers which does not change. And the REG\*.LEAN files are used by the WSM portion of the program file to average the non-point source load across the entire reach. It contains the total length of each cataloging unit.

## 4.3 Saving Input Files.3 Saving Input Files

PC-Proute will ask you whether you wish to save the input file when you exit the program or when you reach the last file. However, if you have accessed an existing file and made all the changes before reaching the last screen, you may save the input file by proceeding to the FILE option and selecting the SAVE option. Once you have completed an input file, you may submit it to the PC-Proute model for execution. When you submit the input file to the model, the input file will be validated by the PC-Proute interface. If any errors are detected during the validation, you will be informed of them and brought to the incorrect entry so that you might effect the change immediately.

# 4.4 Setting Up a Default Editor for Viewing Output Files4.4 Setting Up a Default Editor for Viewing Output Files

The default editor for viewing and editing PC-Proute output files is the NOTEPAD program in Windows. You may choose any other editor for viewing the output by selecting the **UTILITIES** option on the second line of the screen. Click on **SETUP OUTPUT FILE VIEWER**. You will then be required to enter the location and name of the output file editor.

## 4.5 Running the PC-Proute Model4.5 Running the PC-Proute Model

When you have completed the input file, select the RUN button to run the model with the input file you created. When you select the RUN option, all the entries in the file will be validated. If any errors are detected during the validation, PC-Proute will put up a message informing you of the type of error detected and will then take you to the prompt that is incorrect. Once all the values are valid, the file is submitted to the PC-Proute model for execution. When the processing of the input file is complete and the output results, PC-Proute will ask whether you wish to view them. If you indicated that you did wish to view the output file, PC-Proute will show them using a data editor allowing you to annotate the results if you so choose. To exit from the Data File Editor, press the ALT and F4 function keys simultaneously.

The model output consists of the following:

- A summary of the input data
- A table of reaches, length, average concentration, final concentration, and final concentration for a child decay product (the daughter pollutant)
- A table describing sampling or withdrawal sites: data includes site information, reach mile point, pollutant final concentration and child final concentration.

## 4.6 PROUTE Output Graphics.6 PROUTE Output Graphics

Output graphics are provided in PC-Proute to allow you to visually represent the stream location and modeling results, The reaches are drawn using the start and end latitude/longitude pairs. The modeling concentration in the reaches are represent by color: blue represents zero concentration; red represents concentration at or above a user-supplied threshold value, and green represent an in-between value. Flows in the reach are represented by varying the width of the reach. The width is based on the percentage of flow relative to the largest flow being drawn.

**To select the graphics option**, click on the Utilities option at the top of the screen. Click on the Graphics option. A separate window will appear titled PROUTE Draw. If you have an existing output file with the same number as the input file that you are currently in, the PROUTE will draw the graphics file. Select the File option and use Open to draw a graph from an existing file.

**To print the graph**, select the Print option. The graph will be printed. The default output format is in Portrait, which will provide you with a graph that takes up half the screen. If you wish to change the format to print in landscape mode, proceed to the Printer Setup option under the File Menu and change it there.

**To export the graph**, select the Edit option and then the Copy option. This will copy the graph to the clipboard. You may then use the PASTE option in any Windows software package that accepts clipboard files (e.g., Paintbrush, Word for Windows, WordPerfect for Windows, etc.).

## 4.7 PC-Proute Commands and Function Keys4.7 PC-Proute Commands and Function Keys

PC-Proute has a series of "buttons" designed to make using the system as easy as possible. These buttons and the commands they represent are accessible in three ways: (1) click on the button with the mouse key to access the function that button represents, (2) press the ALT along with the underlined letter in the button title (e.g. ALT/H for Help), or (3) select the TOOL option and select the option under there from the list presented.

The buttons and the commands they represent are explained below:

| The NEXT Button    | This option allows you to move to the next screen in PC-Proute. If there are<br>incorrect values on the screen that you are in currently and you attempt to<br>move to another screen, PC-Proute will inform you of the error and allow<br>you the option of going back (and correcting the error at a later time) or<br>correcting the error. The cursor will blink at the prompt with the incorrect<br>entry, if you elect to correct the error before moving on.                                                                                                    |
|--------------------|----------------------------------------------------------------------------------------------------|
| The BACK button    | This button allows you to move back one screen. If there are incorrect values on the screen that you are in currently and you attempt to move to another screen, PC-Proute will inform you of the error and allow you the option of going back (and correcting the error at a later time) or correcting the error. The cursor will blink at the prompt with the incorrect entry, if you elect to correct the error before moving on.                                                                                                    |
| The INDEX Function | There are five screens in the Build PC-Proute input file portion. Instead of moving<br>backwards and forwards through the screens, you may use the INDEX<br>feature to hop back and forth between screens. To access this feature,<br>move your cursor over the INDEX button and click with the mouse button,<br>or enter ALT, N. All the screens available in this option will be displayed<br>with the screen title and the screen numbers. Certain screens will be<br>grayed out. This indicates that these screens are not accessible due to<br>selections made on other screens. The screen that you were in when you<br>selected the INDEX button will be highlighted in blue text |
|                    | If you wish to see the prompts that appear on each screen, press the EXPAND button at the bottom of the INDEX screen. The screen names and numbers will then include all the prompts contained in the screens. You may contract the screen again to the normal display of just the screen names and number by clicking on the CONTRACT button.                                                                                                    |
|                    | To move to the screen that you want, move your cursor over the screen<br>number of any non-gray screen and click the left mouse button. You are<br>taken immediately to that screen. To exit the INDEX screen and return to<br>the previous screen, click on the CANCEL button.                                                                                                    |
| The HELP Button    | This option allows you access help information on PC-Proute. You have<br>two different types of help: <b>Prompt-Level Help</b> which contains<br>information on the specific prompt that your cursor is on or on which you<br>are entering data and <b>General Help</b> which contains a general description<br>of the PC-Proute system.                                                                                                    |
|                    | To access the <b>General Help</b> , move your cursor over to the tool bar and the select the HELP option, or enter ALT, H from the keyboard. A menu will appear showing the various types of help. Select the HELP INDEX option or enter I from the key board.                                                                                                    |
|                    | To access <b>Prompt-Level Help</b> , move your cursor over to the prompt on which you would like information and press either the <b>F1</b> function key or move your cursor over to the HELP button and click.                                                                                                    |

|                         | A window will appear in either case displaying broad help or prompt-<br>specific help. If you are accessing prompt-specific help, you may browse<br>through the helps for all the additional prompts that are related to the<br>prompt you are on by accessing the forward and backward BROWSE keys.                                         |
|-------------------------|----------------------------------------------------------------------------------------------------|
|                         | If you are accessing <b>General Help</b> , all sentences that are in green and<br>underlined have further information on them. Move your cursor over the<br>phrase you would like further information and click. You will be taken to<br>that option.                                                                                        |
|                         | There is a search function within the HELP functions that allows you to type in a word and find all the help available on the word that you typed. To access this, select the SEARCH key in the HELP window and follow instructions.                                                                                                    |
|                         | When you are through viewing help, exit the help window by either<br>entering ALT, F4 from the keyboard or by moving the cursor over to the<br>icon on the top left corner of the window and double clicking the left<br>mouse button. You will be returned to the screen that you were in<br>previously.                                    |
| The CALC Button         | This option allows you to access the Calculator Function within Windows, should you require the use of a calculator at any screen in PC-Proute.                                                                                                    |
| The TOP Button          | This option allows you to move to the first screen in PC-Proute from any screen without having to use the INDEX function.                                                                                                    |
| The RUN Button          | This option allows you to submit an input file that you have created to the PC-Proute model for execution. If you have incorrect entries in the file when you click on this button, PC-Proute will inform you that you have incorrect values and take you to the appropriate prompt so that you may correct the value and resubmit the file. |
| The RESTORE Button This | option allows you to restore the default values that were in the file before you<br>started making changes for this screen. This is an option that allows you<br>to start again without having to exit the system or go back to every variable<br>that you changed.                                                                          |

## 5. DESCRIPTIONS OF THE SCREENS IN PC-PROUTE5. DESCRIPTIONS OF THE SCREENS IN PC-PROUTE

PC-Proute has five screens. Each screen and a brief description of the input required for each screen is provided below.

- **Screen 1:** This screen contains control information, chemical information, and type of reach selection. The user must identify the reaches of interest for the model run. This is done by selecting the type of reach identification (retrieval) approach to use. The options available for retrieval approach are (1) downstream from a list of upstream points (2) upstream from a list of downstream points; (3) from a list of cataloging units. Also, the user must enter the chemical name, CAS number, decay half life, the relative molecular weights of the parent and daughter compounds, and the threshold value used in the graphics output (for the color coding of the graphs). Additional selections on this screen that the user should be aware of are the selection of the WSM option
- **Screen 2:** This screen requires the reach retrieval input information. This user input is used in the program to build the initial reach list of reaches of interest to the user. Reach retrieval is either a list of starting reaches and distances or a list of cataloging units of interest.
- **NOTE**: If you elect to go downstream, the starting point for the distance downstream will be the upstream end of the reach. Similarly, if you elect to go upstream, the starting point for the distance upstream will be the downstream end of the reach.
- **Screen 3:** This screen is a catalog unit list for user input of Non-Point Source (NPS) sources loads from the WSM model. This list is used to calculate non-point source loads by cataloging units. These loads are available for editing in the final reach list produced by the reach retrieval program.
- **Screen 4:** This screen presents a list of the reaches of interest to the user. This list is produced by the reach retrieval program and can be edited by the user. This list includes a field for input of non-point source loads by reached. Any unwanted reaches may be deleted.
- **Screen 5:** This screen presents a list of the points sources of interest. This list is initially created by the program from the final reach list in Screen 4. This list can be edited to specify point source loads and add point discharger or point withdrawals.

This page is intentionally blank.

### 6. EXAMPLE RUNS. EXAMPLE RUNS

Two example runs will be presented in this section. The example runs will be in the following format:

- 1. A list of the important inputs will be provided.
- 2. The output will be provided showing the results.
- **NOTE**: These example runs illustrate hypothetical scenarios and should not be construed in any way to represent actual releases from the dischargers mentioned. The dischargers are mentioned only to represent the capabilities of these models in these example runs, and have been randomly chosen. They are there only because the database cannot be changed to create hypothetical dischargers. The selection of these dischargers do not in any way imply any undue conditions on the part of the dischargers mentioned.

### 6.1 Example 1: Discharge of the chemical EDC Downstream from a Specified Reach

In this example scenario, we will select a reach in Delaware (02040207007) and follow it downstream for 22 miles. We will presume that there is a single discharger at mile 6 on the reach. EDC is used as the chemical of release in this example since it has a relatively short half-life in surface waters. For chemicals with a short half-life, significant decay can occur within a reach. There will be no non-point source loading and the direct discharge amount will be kept nominal. You should notice therefore a significant difference between the final concentration and the average concentration, and a quick degradation of the chemical before the end of the distance downstream. This input file for this scenario is called PROUT001.INP. Retrieve this file using the File/Open command. The important input options are summarized below.

#### INPUT SCENARIO

| Run Name:                  | Leave at default                                                                  |
|----------------------------|-----------------------------------------------------------------------------------|
| Run Description:           | Example Scenario at Murderkill River in Delaware                                  |
| Chemical of Choice:        | ECD                                                                               |
| CAS:                       |                                                                                   |
| Half-Life:                 | 5.561E03                                                                          |
| Parent Molecular weight    | : 1                                                                               |
| Child Molecular Weight:    | 1                                                                                 |
| Flow Regime:               | Mean Flow                                                                         |
| Reach Selection:           | Reach Selection by Distance Downstream                                            |
| Input from WSM:            | None                                                                              |
| (Make sure that you have   | ve selected the Recreate Lists options since otherwise PROUTE will not generate a |
| new list of reaches or dis | schargers)                                                                        |

| Conc. Threshold Value: | Leave blank                      |
|------------------------|----------------------------------|
| Reach Number:          | 02040207007                      |
| Distance:              | 22 miles                         |
| NPS Load:              | 0                                |
| Direct Discharger:     | Kent County Levy Court - WWTR TR |
| Load:                  | 1 kg/day                         |

#### **OUTPUT RESULTS**

CHEMICAL NAME: EDC

| CAS NUMBER    | A/L Parent M  | /W Child M | ММ  | Threshold    |          |          |              |
|---------------|---------------|------------|-----|--------------|----------|----------|--------------|
| AVG           | 1.000         | 1.000 0.   | 000 |              |          |          |              |
| DECAY = 0.000 | 124618 (SEC-1 | )          |     |              |          |          |              |
| REACH NA      | ME            | LENGTH #   |     | FLOW AV      | g conc   | FIN CONC | CHILD F CONC |
|               | Miles)        | (MLD)      |     | (ug/l) (ug/l | ) (ug/l) |          |              |
| 02040204016 D | ELAWARE BAY   | 0.800      | 0   | 50852.437    | 0.000    | 0.000    | 0.020        |
| 02040204066 D | ELAWARE BAY   | 10.400     | 0   | 504.210      | 0.003    | 0.000    | 1.983        |
| 02040207007 N | IURDERKILL R  | 10.800     | 1   | 366.941      | 0.331    | 0.025    | 2.700        |

#### **Example 2: Acrylonitrile Release**

For this example, we will use Acrylonitrile, which is a slow-decaying chemical. We will follow this chemical by catalog unit, through four cataloging units that start in New Jersey and proceed down to Delaware. There will be a non-point threshold load that is estimated, and a direct discharge load that comes from the Toxic Release Inventory (TRI) database. The input file for this scenario is called PROUT002.INP and can be accessed using the File/Open command.The important inputs are summarized below. The concentration threshold value shown will be the chronic level of concern for freshwater fish. The input file and the output results will be shown for this input scenario.

### INPUT SCENARIO

Run Name: Leave at default Run Description: Acrylonitrile Study Chemical of Choice: Acrylonitrile CAS: 107131 Half-Life: 1.987E06 Parent Molecular weight: 1 Child Molecular Weight: 1 Flow Regime: Mean Flow Reach Selection: Catalog Unit Input from WSM: None (Make sure that you have selected the Recreate Lists options since otherwise PROUTE will not generate a new list of reaches or dischargers)

| Conc. Threshold Value: | 0.0075                                 |
|------------------------|----------------------------------------|
| Catalog Unit Numbers:  | 02040207, 02040204, 02040202, 02040201 |
| Reach for NPS Load:    | 02040201001, Delaware River            |
| NPS Load:              | 100 kg/day/mile                        |
| Direct Discharger:     | Kent County Levy Court - WWTR TR       |
| Load:                  | 66.71 kg/day                           |

## **Output Results**

CHEMICAL NAME:

| 10713 AVG 1.000 1.000 0.007                                      |    |
|------------------------------------------------------------------|----|
| DECAY = 3.48767e-007 (SEC-1)                                     |    |
| REACH NAME LENGTH # FLOW AVG CONC FIN CONC CHILD F CON           | IC |
| (Miles) (MLD) (ug/l) (ug/l)                                      |    |
| 02040201001 DELAWARE R 2.200 0 33966.608 1.133 2.266 0.001       |    |
| 02040201002 DELAWARE R 3.200 0 33018.484 0.000 0.000 0.000       |    |
| 02040201003 ASSISCUNK CR 15.500 0 203.924 0.000 0.000 0.000      |    |
| 02040201004 DELAWARE R 11.300 0 32772.468 0.000 0.000 0.000      |    |
| 02040201005 *A 4.600 0 693.711 0.000 0.000 0.000                 |    |
| 02040201006 CROSSWICKS CR 11.100 0 417.428 0.000 0.000 0.000     |    |
| 02040201007 *B 8.000 0 130.018 0.000 0.000 0.000                 |    |
| 02040201008 *C 7.800 0 126.768 0.000 0.000 0.000                 |    |
| 02040201009 DOCTORS CR 16.400 0 215.764 0.000 0.000 0.000        |    |
| 02040201010 DELAWARE R 5.300 0 31930.095 0.000 0.000 0.000       |    |
| 02040201011 NESHAMINY R 49.700 0 919.196 0.000 0.000 0.000       |    |
| 02040202001 DELAWARE R 1.700 0 45273.254 1.668 1.667 0.033       |    |
| 02040202004 DELAWARE R 2.300 0 178.071 0.000 0.000 0.000         |    |
| 02040202005 REPAUPO CR 11.600 0 148.606 0.000 0.000 0.000        |    |
| 02040202006 DELAWARE R 2,700 0 45073,414 1,677 1,676 0.032       |    |
| 02040202009 DELAWARE R 1.000 0 44765.144 1.691 1.690 0.030       |    |
| 02040202012 DELAWARE R 1 000 0 44569 472 1 699 1 698 0 029       |    |
| 22040202014 DELAWARE R 0.600 0.44299 173 1.710 1.710 0.029       |    |
| 22040202017 DELAWARE R 4 700 0 44040.054 1 722 1 720 0.028       |    |
| 22040202020 DELAWARE R 2 700 0 198 709 0 000 0 000               |    |
| 22040202021 MANTUA CR 11 400 0 164 119 0 000 0 000 0 000         |    |
| 22402020222 DELAWARE R 2 400 0 43781 143 1 736 1 735 0 024       |    |
| 02040202025 DELAWARE R 3.200 0 36082.873 2.109 2.107 0.027       |    |
| 02040202028 DELAWARE R 5.900 0 297.569 0.000 0.000 0.000         |    |
| 02040202029 BIG TIMBER CR 4.800 0 221,985 0.000 0.000 0.000      |    |
| 02040202030 DELAWARE R 6.500 0 35744.317 2.135 2.131 0.023       |    |
| 02040202033 DELAWARE R 4.200 0 254.068 0.000 0.000 0.000         |    |
| 02040202034 COOPER R 16.300 0 200.262 0.000 0.000 0.000          |    |
| 02040202035 DELAWARE R 4.000 0 35406.987 2.161 2.159 0.016       |    |
| 02040202038 DELAWARE R 0.700 0 115.256 0.000 0.000 0.000         |    |
| 02040202039 PENNSAUKEN CR 12.400 0 106.288 0.000 0.000 0.000     |    |
| 02040202040 DELAWARE R 0.600 0 35240.492 2.174 2.174 0.011       |    |
| 02040202043 DELAWARE R 4.000 0 35050.895 2.189 2.186 0.010       |    |
| 02040202046 DELAWARE R 1.000 0 34999.655 2.195 2.195 0.006       |    |
| 02040202049 DELAWARE R 2.200 0 989.501 0.000 0.000 0.000         |    |
| 02040202050 RANCOCAS CR 8.100 0 961.317 0.000 0.000 0.000        |    |
| 02040202051 RANCOCAS CR, S BR 26.200 0 294.796 0.000 0.000 0.000 |    |
| 02040202052 RANCOCAS CR, N BR 20.500 0 562.754 0.000 0.000 0.000 |    |
| 02040202053 DELAWARE R 2.400 0 33997.352 2.262 2.260 0.004       |    |
| 02040202066 DELAWARE R 0.000 0 0.000 0.000 0.000 0.000           |    |
| 02040202067 PENNY PACK CR 0.000 0 0.000 0.000 0.000 0.000        |    |
| 02040202068 DELAWARE R 0.300 0 181.915 0.000 0.000 0.000         |    |
| 02040202069 *A 13.900 0 178.071 0.000 0.000 0.000                |    |
| 02040202070 DELAWARE R 0.500 0 7667.539 0.000 0.000 0.000        |    |
| 02040202071 DELAWARE R 0.800 0 251.441 0.000 0.000 0.000         |    |
| 02040202072 DELAWARE R 0.600 0 257.499 0.000 0.000 0.000         |    |
| 02040202073 DELAWARE R 0.700 0 182.868 0.000 0.000 0.000         |    |
| 02040202074 DELAWARE R 0.700 0 273.685 0.000 0.000 0.000         |    |
| 02040202075 DARBY CR 24.000 0 241.192 0.000 0.000 0.000          |    |
| 02040202076 CRUM CR 9.400 0 249.812 0.000 0.000 0.000            |    |
| 02040202077 SPRINGTON RES 2.200 0 129.390 0.000 0.000 0.000      |    |

Page 21

|                                 |                | PC-Prout  | e user s | Guiae   |       |
|---------------------------------|----------------|-----------|----------|---------|-------|
|                                 |                |           |          |         |       |
| 02040202080 CRUM CR             | 7.900 0 1      | 01.206    | 0.000    | 0.000   | 0.000 |
| 02040202081 RIDLEY CR           | 21.500 0 1     | 73.900    | 0.000    | 0.000   | 0.000 |
| 02040202082 CHESTER CR          | 21.000 0       | 264.717   | 0.000    | 0.000   | 0.000 |
| 02040202083 BIG TIMBER CR, S FK | 8.200 0        | 90.032    | 0.000    | 0.000   | 0.000 |
| 02040202084 BIG TIMBER CR, N FK | 5.500 0        | 70.460    | 0.000    | 0.000   | 0.000 |
| 02040204002 DELAWARE R          | 4.600 0 5      | 54094.522 | 2.524    | 2.521   | 0.135 |
| 02040204005 DELAWARE BAY        | 7.900 0        | 53670.384 | 2.552    | 2.547   | 0.131 |
| 02040204008 DELAWARE BAY        | 1.500 0        | 53099.798 | 2.585    | 2.584   | 0.122 |
| 02040204011 DELAWARE BAY        | 16.600 0       | 484.460   | 0.000    | 0.000   | 0.000 |
| 02040204012 DELAWARE BAY        | 5.800 0        | 52595.552 | 2.615    | 2.611   | 0.121 |
| 02040204015 DELAWARE BAY        | 11.500 0       | 1666.566  | 0.000    | 0.000   | 0.000 |
| 02040204016 DELAWARE BAY        | 2.300 0        | 50852.437 | 2.710    | 2.708   | 0.118 |
| 02040204019 DELAWARE BAY        | 1.600 0        | 50317.875 | 1.456    | 1.456   | 0.075 |
| 02040204022 DELAWARE R          | 9.700 0 4      | 19943.990 | 1.471    | 1.468   | 0.074 |
| 02040204025 DELAWARE R          | 5.600 0 4      | 19551.642 | 1.489    | 1.486   | 0.067 |
| 02040204028 DELAWARE R          | 4.500 0        | 554.418   | 0.000    | 0.000   | 0.000 |
| 02040204029 DELAWARE R          | 4.600 0 4      | 18923.320 | 1.511    | 1.510   | 0.064 |
| 02040204032 DELAWARE R          | 0.000 0        | 0.000     | 0.000    | 0.000   | 0.000 |
| 02040204033 DELAWARE R          | 2.500 0 4      | 18862.607 | 1.516    | 1.515   | 0.061 |
| 02040204036 DELAWARE R          | 6.100 0 4      | 8601.193  | 1.527    | 1.525   | 0.059 |
| 02040204039 DELAWARE R          | 0.800 0 4      | 18520.690 | 1.533    | 1.532   | 0.055 |
| 02040204042 DELAWARE R          | 4.100 0 4      | 18349.159 | 1.540    | 1.538   | 0.054 |
| 02040204045 DELAWARE R          | 0.000 0        | 0.000     | 0.000    | 0.000   | 0.000 |
| 02040204046 DELAWARE R          | 4.200 0 4      | 18295.046 | 1.545    | 1.543   | 0.051 |
| 02040204049 DELAWARE R          | 9.600 0        | 548.345   | 0.000    | 0.000   | 0.000 |
| 02040204050 DELAWARE R          | 12,700 0       | 47691.277 | 1.571    | 1.566   | 0.048 |
| 02040204053 DELAWARE R          | 6.300 0 4      | 5384.122  | 1.659    | 1.656   | 0.040 |
| 02040204056 DELAWARE R          | 0.000 0        | 0.000     | 0.000    | 0.000   | 0.000 |
| 02040204057 DELAWARE R          | 2.100 0 4      | 15300.967 | 1.666    | 1.665   | 0.035 |
| 02040204060 DELAWARE R          | 0.900 0        | 2139.541  | 0.000    | 0.000   | 0.000 |
| 02040204061 DELAWARE R          | 1.500 0        | 160.987   | 0.000    | 0.000   | 0.000 |
| 02040204062 DELAWARE R          | 0.000 0        | 0.000     | 0.000    | 0.000   | 0.000 |
| 02040204063 DELAWARE R          | 2.800 0        | 228.429   | 0.000    | 0.000   | 0.000 |
| 02040204064 DELAWARE R          | 3.800 0        | 264.329   | 0.000    | 0.000   | 0.000 |
| 02040204065 DELAWARE R          | 10.500 0       | 352.776   | 0.000    | 0.000   | 0.000 |
| 02040204066 DELAWARE BAY        | 10.400 0       | 504.210   | 129.372  | 128.161 | 4.149 |
| 02040204067 DELAWARE BAY        | 9.700 0        | 466.336   | 0.000    | 0.000   | 0.000 |
| 02040204068 DELAWARE BAY        | 8.400 0        | 363.426   | 0.000    | 0.000   | 0.000 |
| 02040207001 BROADKILL R         | 3.200 0        | 252.555   | 0.000    | 0.000   | 0.000 |
| 02040207002 *A                  | 10.900 0 128.0 | 0.0       | 0.0 0.0  | 00 0.00 | 00    |
| 02040207003 BROADKILL R         | 7.400 0        | 86.926    | 0.000    | 0.000   | 0.000 |
| 02040207004 MISPILLION R        | 0.300 0 3      | 338.306   | 0.000    | 0.000   | 0.000 |
| 02040207005 MISPILLION R        | 15.700 0       | 184.424   | 0.000    | 0.000   | 0.000 |
| 02040207006 CEDAR CR            | 12.800 0       | 150.358   | 0.000    | 0.000   | 0.000 |
| 02040207007 MURDERKILL R        | 10.800 1       | 366.941   | 103.356  | 179.443 | 2.363 |
| 02040207008 MURDERKILL R        | 9.800 0        | 119.085   | 0.000    | 0.000   | 0.000 |
| 02040207009 *B                  | 10.300 0 120.9 | 0.0       | 0.0 0.0  | 00 0.00 | 00    |
| 02040207010 JONES R             | 24.400 0 2     | 14.186    | 0.000    | 0.000   | 0.000 |
| 02040207011 LEIPSIC R           | 18.900 0 21    | 14.173    | 0.000    | 0.000   | 000.0 |
| 02040207012 SMYRNA R            | 16.300 0       | 191.472   | 0.000    | 0.000   | 0.000 |
|                                 |                |           |          |         |       |

This page is intentionally blank.

## APPENDIX A: DESCRIPTION OF THE PC-PROUTE DATASETSAPPENDIX A: DESCRIPTION OF THE PC-PROUTE DATASETS

The REG\*.BIN file is a binary file that is in the following format:

| Reach Number               | Character*11 |
|----------------------------|--------------|
| Туре                       | Integer*2    |
| Upstream 1 Reach Number    | Character*11 |
| Upstream 1 Flag            | Integer*2    |
| Upstream 1 Record Number   | Integer*2    |
| Upstream 2 Reach Number    | Character*11 |
| Upstream 2 Flag            | Integer*2    |
| Upstream 2 Record Number   | Integer*2    |
| Downstream 1 Reach Number  | Character*11 |
| Downstream 1 Flag          | Integer*2    |
| Downstream 1 Record Number | Integer*2    |
| Downstream 2 Reach Number  | Character*11 |
| Downstream 2 Flag          | Integer*2    |
| Downstream 2 Record Number | Integer*2    |
| Reach Length               | Real*8       |
| Upstream Latitude          | Real*8       |
| Upstream Longitude         | Real*8       |
| Downstream Latitude        | Real*8       |
| Downstream Longitude       | Real*8       |
| Mean Flow                  | Real*8       |
| 7Q10 Flow                  | Real*8       |
| Mean Flow Velocity         | Real*8       |
| 7Q10 Flow Velocity         | Real*8       |
| Reach Name                 | Character*28 |
| Buffer                     | Character    |

The Type Variable refers to the type of reach. The types are split into reach types and non-reach types. We are not concerned with the non-reach types at the moment since they cannot be modeled in PC-Proute. The reach types used by PC-Proute are:

- 1 Artificial Lake Region
- 3 Entry Reach
- 8 Isolated Reach
- 9 Regular Reach
- 10 Start Reach
- 11 Terminal Reach
- 12 Terminal Entry Reach
- 14 Terminal Start Reach
- 17 Artificial Open Water Reach

The flag fields are -1 meaning that direction is to be routed and 1 meaning that direction is not to be routed. In addition to the flags, the downstream record numbers must also be non-zero. Buffer is used to finish on a word (2 byte) boundary.

The REG\*.IDX files are binary files with the following format:

Reach Number Character\*11

Record Number

Integer\*2

The IFD\*.BIN files are binary files with the following format:

| Reach Number         | Character*11 |
|----------------------|--------------|
| Discharge Mile Point | Real*4       |
| NPDES                | Character*9  |
| Facility Name        | Character*30 |

The REG\*.LEN files are binary files with the following format:Catalog Unit NumberCharacter\*8Total LengthReal\*8Number of ReachesInteger\*2